- 1. Sign in to  $\underline{\mathsf{KITE}}$ .
- 2. Click on Reports
- 3. Click on Data Extracts
- 4. Click on DLM General Research File (GRF)
- 5. Click New File
- 6. In a new window, Choose School,
- 7. Make sure to have Subject and Grade "SELECTED" and then click OK.
- 8. Wait for the File to be generated in the QUEUE.
- 9. Click on Excel file when complete.

This is district provided, if there are any inaccuracies please let us know.